## 外字總管使用教學(第一次使用安裝)

## > 安裝外字總管

- ① 下載「外字總管」。(請至網站下載)
- ② 將「外字總管」解壓縮在桌面,
- ③ 將「外字總管」資料夾打開,執行 SETUP.EXE 執行安裝,請按照安裝程式的指示 進行安裝。
- ④ 「外字總管」安裝完成後,在桌面上會出現一個捷徑。(捷徑圖示如下圖)

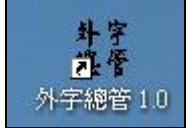

## 複製造字檔

- ① 請下載「造字檔」的壓縮檔。(請至網站下載)
- ② 將「造字檔」的壓縮檔,解壓縮在桌面,壓縮檔中有兩個檔案(Eudc.euf、 EUDC.TTE)。
- ③ 請在 D 磁碟機下建立一個新資料夾,將資料夾名稱命名為「造字」。
- ④ 將桌面上的造字檔資料夾中的兩個檔案,複製到D磁碟機下的「造字」資料夾。(結果如下圖所示)

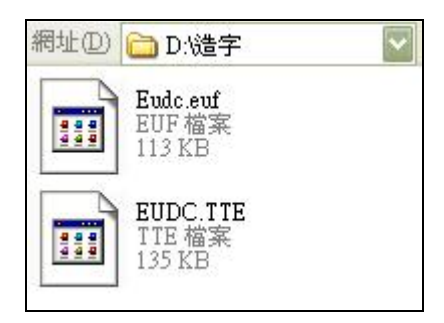

## > 匯入造字檔

- ① 回到桌面,點選「外字總管」的捷徑,將程式開啓。
- ② 開啓後,請點選左上角第一個選項「開啓外字集」,請選擇剛才建立的造字資料 夾(D磁碟機)中的EUDC.TTE,點選後按完成,完成後會出現一個已登錄的外字集。 (如下圖所示)

| 登錄日期                     | 全部外字集的位置       | 外字集存在? |
|--------------------------|----------------|--------|
| 💼 2007/11/28 下午 04:27:37 | D:\造字\EUDC.TTE | yes    |

③ 選擇剛才登錄完成的外字集,點選「關聯外字集」 ,選擇「對應所有字型」, 點選「OK」。(如下圖所示)

| • 對應所有字型         | ○ 對應指定字型 |  |
|------------------|----------|--|
| 選外字集:D:\造字\E     | UDC.TTE  |  |
| 字型名稱             | 所對應的外字集  |  |
| 🗩 @AR MinchoL ЛS | 沒有對應的外字集 |  |
| 📭 @AR MingtiM BI | 沒有對應的外字集 |  |
| 📭 @Ratano        | 沒有對應的外字生 |  |
| ٢]               |          |  |

④ 選擇「重新開機」,重新開機完成後,將「外字總管」開啓,若見以下圖例,即完成全部安裝。(如下圖所示)

| 群 外字绝管                   |                 |        |
|--------------------------|-----------------|--------|
| 檔案 [1] 說明[1]             |                 |        |
| 外手                       | 字集檔案總管          |        |
| 🗈 🗙 🞜 🖉                  |                 |        |
| 登錄日期                     | 全部外字集的位置        | 外字集存在? |
| 🗙 2007/11/28 下午 04:27:37 | │D:\造字\EUDC.TTE | yes    |
| ,<br>使用                  | 用中的外字集          |        |
| n 🗙 🖉                    |                 |        |
| 字型                       | 對應外字集           | 外字集存在? |
| ✔ SystemDefaultEUDCFont  | D:(造字\EUDC.TTE  | yes    |
|                          |                 |        |
|                          |                 | 1      |